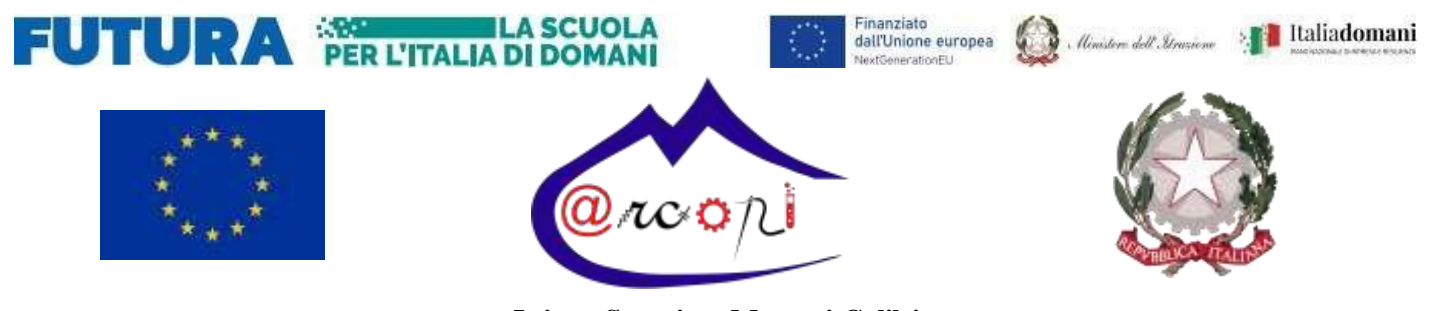

#### Istituto Superiore Marconi Galilei 80058 - Torre Annunziata – Via Roma Trav. Siano

C.F. 820006730632 | web: www.marconi.edu.it | e-mail: nais08900c@istruzione.it | pec: nais08900c@pec.istruzione.it | tel.: 0818615370

Destinatari: personale docente

## GUIDA CARICAMENTO ORARIO SU ARGO DIDUP

### a.s. 2024/2025

### 1) Recarsi nella sezione Orario → Personale

| Contraction in the second second seco |                  |                                                                      |                   |                       |           |                                              |         |        |  |  |  |
|----------------------------------------------------------------------------------------------------|------------------|----------------------------------------------------------------------|-------------------|-----------------------|-----------|----------------------------------------------|---------|--------|--|--|--|
| Menù                                                                                                    | ×                | Orario Docen                                                         | te Modelli Ora    | ario                  |           |                                              |         |        |  |  |  |
| <ul> <li>☐ Home</li> <li>⑦ Registro</li> </ul>                                                                                                    | +                | Descrizio                                                            | ne orario: provvi | sorio (01 Ott 2024-26 | Ott 2024) | Modifica     Nuovo     Crea Orario Alternato |         |        |  |  |  |
| <ul> <li>Scrutini</li> <li>Didattica</li> <li>Bacheca</li> <li>Comunicazioni</li> <li>Orario</li> <li>Personale</li> <li>Classe</li> <li>Stampe</li> <li>Servizi Personale</li> <li>Strumenti</li> </ul>                                                                                                    | ><br>><br>><br>~ | ORA           ①1           ①2           ③3           ④4           ⑤5 | LUNEDÌ            | MARTEDÌ               | MERCOLEDÌ | GIOVEDÌ                                      | VENERDÌ | SABATO |  |  |  |
| <ul> <li>Image: Accedia bSmart</li> <li>Image: Accedia bSmart</li> <li>Image: Accedia bSmart</li> <li>Image: Accedia bSmart</li> </ul>                                                                                                    |                  | ₽<br>₽<br>₽                                                          |                   |                       |           |                                              |         |        |  |  |  |

# 2) Cliccare sul tasto **"Nuovo"** in alto a destra, apparirà, quindi, una nuova finestra denominata **Crea / Modifica Periodo Orario**

| Descrizione / Titolo dell'orario:                      |                 |           |           |          |          |          |  |  |  |  |  |  |
|--------------------------------------------------------|-----------------|-----------|-----------|----------|----------|----------|--|--|--|--|--|--|
| - Specificare la data di inizio e fine validità orario |                 |           |           |          |          |          |  |  |  |  |  |  |
|                                                        | Dal: gg/mm/aaaa | Al: gg/mi | m/aaaa    |          |          |          |  |  |  |  |  |  |
| ORA                                                    | LUNEDÌ          | MARTEDÌ   | MERCOLEDÌ | GIOVEDÌ  | VENERDÌ  | SABATO   |  |  |  |  |  |  |
| A)<br>1                                                | $\oplus$        | $\oplus$  | $\oplus$  | $(\div)$ | $(\div)$ | $\oplus$ |  |  |  |  |  |  |
| 2.2                                                    | ÷               | ÷         | ÷         | ÷        | ÷        | ÷        |  |  |  |  |  |  |
| 3.                                                     | ÷               | ÷         | ÷         | ÷        | ÷        | ÷        |  |  |  |  |  |  |
| ( <u>)</u><br>4')                                      | ÷               | ÷         | ÷         | ÷        | ÷        | ÷        |  |  |  |  |  |  |
| 5.                                                     | ÷               | ÷         | ÷         | ÷        | $(\div)$ | ÷        |  |  |  |  |  |  |
| <del>,</del>                                           | ÷               | ÷         | ÷         | ÷        | $(\div)$ | ÷        |  |  |  |  |  |  |
|                                                        |                 | $\sim$    | <u> </u>  | <u> </u> | $\sim$   |          |  |  |  |  |  |  |

- 3) Nel campo Descrizione inserire: Orario provvisorio in vigore dal \_\_/\_/\_
- 4) Nei campi "Dal" ed "Al" inserire il periodo di validità dell'orario che si sta inserendo
- 5) Cliccando nella tabella sottostante sui pulsanti "+" è possibile Selezionare e Deselezionare la classe e la materia per quel riferimento orario.
- 6) Completare la calendarizzazione dell'orario e cliccare sul tasto Salva per apportare le modifiche.

N.B.: se vengono inseriti periodi orario nel campo "**Specificare la data di inizio e fine validità orario"** e quindi "Dal" e "Al" che si sovrappongono con altri orari caricati non sarà possibile salvare.